一括成行決済注文 複数のポジションを一括で成行決済する方法

## 複数ポジションを一括で決済することができます。

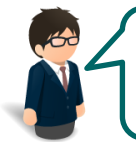

USD/JPYの買ポジションを2Lot、売ポジションを1Lot EUR/JPYの買ポジションを1Lot持っています。 USD/JPYのみを一度に決済することできるでしょうか…

可能です! ※ただし売・買両方を一度に決済する場合は成行のみとなります。

## 【操作方法】

①【ポジション集計】画面を開き、決済したい通貨ペアのポジションの行をクリックします。

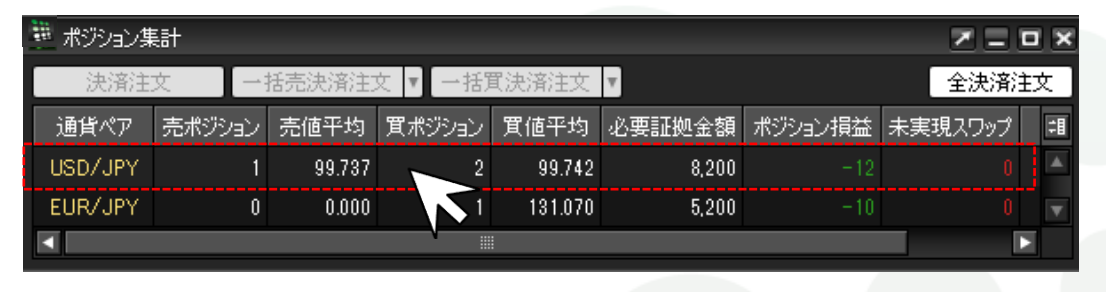

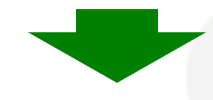

②クリックしたポジションの背景が白く反転するので【決済注文】をクリックします。

|   | te - ۲۰ - ۲۰ - ۴۴ |        |        |         |         |                    |         |         | -          |
|---|-------------------|--------|--------|---------|---------|--------------------|---------|---------|------------|
|   | *** ホンンヨン朱        | ŧāΤ    |        |         |         |                    |         |         |            |
|   | 決済注               | 文 —    | 括壳決済注: | 文 ▼【一括第 | 【決済注文   | •                  |         | 全決済法    | 这          |
| Ē | 通貨ペア              | 売ポジション | 売値平均   | 買ポジション  | 買値平均    | 必要証拠全額             | ポジション損益 | 未実現スワップ | <b>;</b> 1 |
|   | USD/JPY           | 1      | 99.737 | 2       | 99.742  | 8,200              | -2      | 0       | 1          |
|   | -EUR/JPY-         | 0      | 0.000  | t-      | 131.070 | <del> 5,</del> 200 |         | 00      |            |
|   | <                 |        |        |         |         |                    |         |         |            |

## ③【決済注文】画面が表示されますので、【注文】をクリックします。

| 決済注文             |         |          |            |          |                                           |
|------------------|---------|----------|------------|----------|-------------------------------------------|
|                  |         |          |            |          | ×                                         |
| 決済対象ポジション        |         |          |            |          |                                           |
| ポジション番号          | 通貨ペア    | 売買 残Lot製 | 決済Lot数     | 約定価格     | 」 み教が複数なる提合け 教景を指定することで                   |
| 1307170010000391 | USD/JPY | 売        | 1          | 99.737   | 201数が後数のる物口は、数里で旧たりることで<br>朝公法文をオスニレナ可能です |
| 1307170010000390 | USD/JPY | 買        | 1          | 01       | 叩刀仄府をりることも可能です。                           |
| 1307170010000389 | USD/JPY | 貫        | 1 🖶        | 99.743   | 15 1000 13/07/17 16:48:16                 |
|                  |         |          |            | 1        |                                           |
|                  |         |          |            |          |                                           |
|                  |         |          |            |          |                                           |
| 決済注文(通常)         |         |          |            |          |                                           |
| 執行条件 成行          | Ŧ       |          | /          | 1        |                                           |
| 注文ダイアログを残す       | ✔ 確認画面を | 表示する     |            |          |                                           |
|                  |         |          | 注 <b>立</b> | ten dall |                                           |
|                  |         |          | /IA        | 5 Y L/V  |                                           |
|                  |         |          |            |          |                                           |

## ④【注文内容確認】画面が表示されますので、内容を確認後、【注文】をクリックします。

| 決済注: | Ż               |            |    |       |           |        |      |                   | 23       | ľ                     |  |
|------|-----------------|------------|----|-------|-----------|--------|------|-------------------|----------|-----------------------|--|
|      |                 |            |    |       |           |        |      |                   | Z        |                       |  |
| 決    | 注文内容確認          |            |    |       |           |        |      |                   | ×        |                       |  |
|      | 決済対象ポジション       |            |    |       |           |        |      |                   |          |                       |  |
| 13   | ポジション番号         | 通貨ペア       | 売買 | 残Lot数 | 決済Lot数    | 約定価格   | 取引単位 | 約定日時              |          |                       |  |
| 13   | 130717001000039 | II USD/JPY | 売  |       |           | 99.737 | 1000 | 13/07/17 16:48:25 | A        |                       |  |
| 13   | 130717001000039 | IO USD/JPY | 買  |       |           | 99.741 | 1000 | 13/07/17 16:48:18 | 2        |                       |  |
|      | 130717001000038 | 9 USD/JPY  | 買  |       |           | 99.743 | 1000 | 13/07/17 16:48:16 |          |                       |  |
|      |                 |            |    |       |           |        |      |                   |          |                       |  |
|      |                 |            |    |       |           |        |      |                   | <b>_</b> |                       |  |
| 決    |                 |            |    |       |           |        |      |                   |          | $HD_{1}D_{7}$         |  |
| 執行   | 決済注文(通常)        |            |    |       |           |        |      |                   |          | $\Gamma K A \Gamma H$ |  |
| ■ 注  | 執行条件            | 成行         |    |       |           |        |      |                   |          |                       |  |
|      |                 |            |    | 注文「   | 見 戻       | ଚ ]    |      |                   |          |                       |  |
|      |                 |            |    |       | 125       |        |      |                   |          | -                     |  |
|      |                 |            |    |       | $^{\vee}$ |        |      |                   |          |                       |  |

⑤【注文結果】画面が表示されました。【OK】をクリックします。

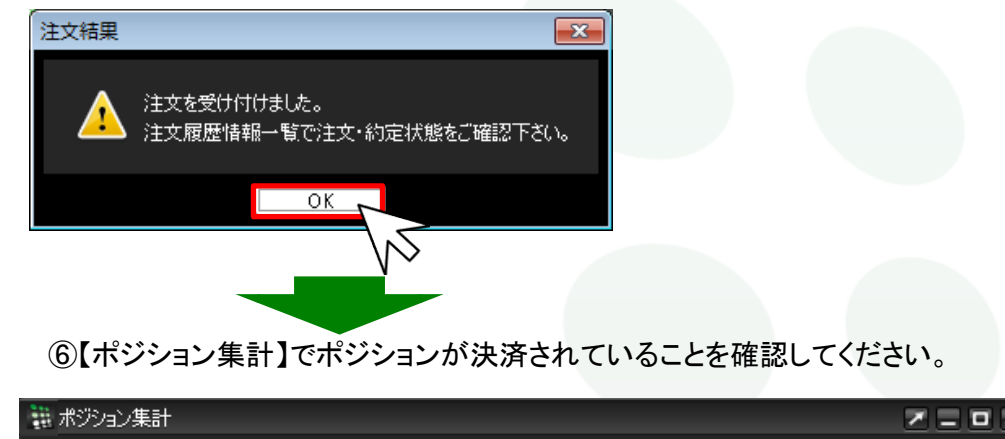

| 籠 ホンション未 | 28 I   |        |         |                |        |         |         |         |  |
|----------|--------|--------|---------|----------------|--------|---------|---------|---------|--|
| 決済注文     |        | 括壳決済注  | 文 🔽 一括第 | <b>【</b> 決済注文】 | V      |         | 全決済注文   |         |  |
| 通貨ペア     | 売ポジション | - 売値平均 | 買ポジション  | 買値平均           | 必要証拠金額 | ポジション損益 | 未実現スワップ | ‡∎      |  |
| EUR/JPY  | C      | 0.000  | 1       | 131.070        | 5,200  |         | 0       | <b></b> |  |
|          |        |        |         |                |        |         |         | V       |  |
| <        |        |        |         |                |        |         |         | 2       |  |

※ポジション集計からポジションが消えていない場合は、 必ず『約定履歴』で確認を行ってください。

MATREXTRADER

オススメ!! 便利な方法

方法

手順①でポジションの行を右クリックすると、【執行条件】メニューが表示されます。操作をショートカットすることができます。

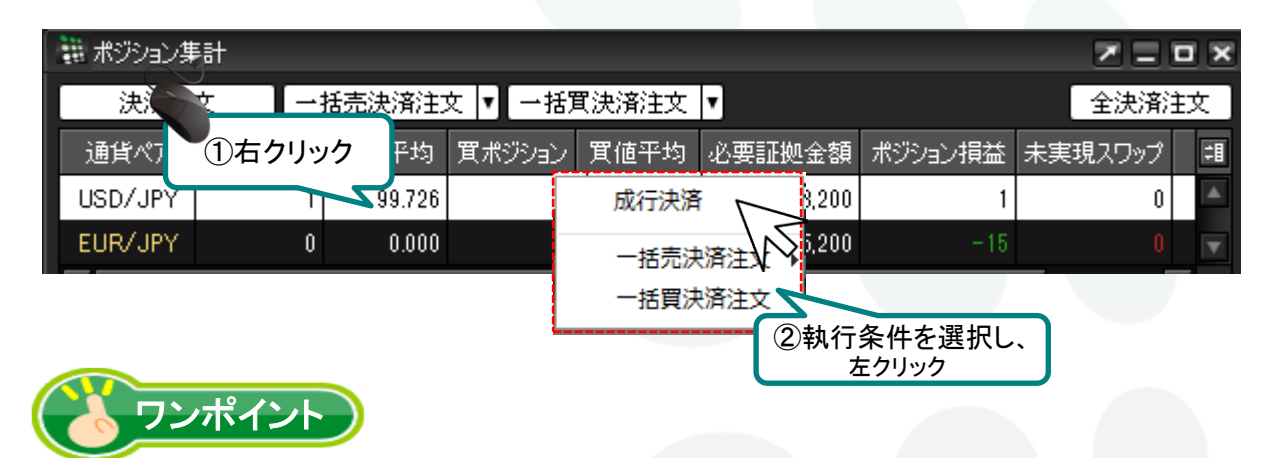

ポジション一覧でポジションを指定すると、選択したポジションだけを成行決済することができます。

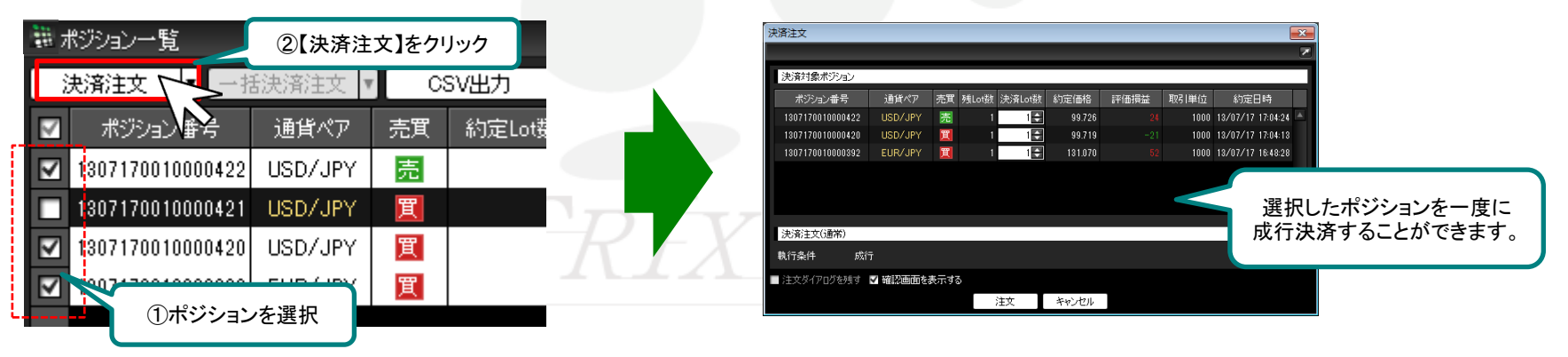

▶

4